## How to Setup an Internal Account in Recruit & Hire

1. Go to the mySPS application page and click Candidate Portal R&H.

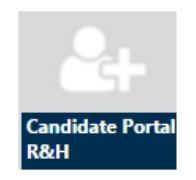

2. In the upper right hand section, select the **Internal** link to create an internal applicant account.

| Username | Password | Sign In | Home   SPS Home Internal Help |
|----------|----------|---------|-------------------------------|
|          |          |         |                               |

3. Select the option Yes, I am an employee.

| New Internal Applicants                                                 |                                                                            |  |  |  |
|-------------------------------------------------------------------------|----------------------------------------------------------------------------|--|--|--|
| In order to view jobs available to<br>yourself as an internal applicant | o internal applicants, you must first create an online account to identify |  |  |  |
| If you have already created an ir<br>to see all internal jobs.          | nternal account, you may login with your existing username and password    |  |  |  |
| Yes, I am an employee.                                                  |                                                                            |  |  |  |
| l am not an employee.                                                   |                                                                            |  |  |  |

4. Enter the SPS Internal Applicant password exactly as it appears below.

## SPS3ducation!

\*We recommend copying and pasting

Complete your user profile using your SPS domain email address.
(ie. <u>suzerb@springfieldpublicschools.com</u>)
\*If you receive a message stating 'This user name is already taken. Please choose a different username'

For questions related to the Candidate Portal or creating an account email recruitandhire@springfieldpublicschools.com

## Account created but not seeing internal positions in Recruit & Hire

**1.** Go to the mySPS application page and click **Candidate Portal R&H**.

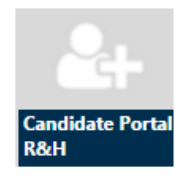

2. Enter your username and password to sign in.

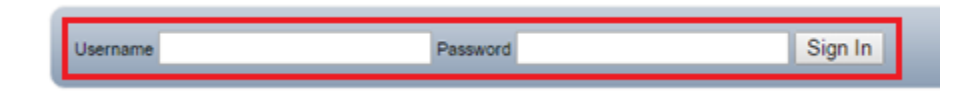

3. Click Account Settings located at the top of the screen (Must be signed in first).

| Welcome Kevin (Not Kevin?) | Account Settings | Sign Out |
|----------------------------|------------------|----------|
|                            |                  |          |

4. On the right of the screen will be an account type, if it says External please click on Switch to Internal.

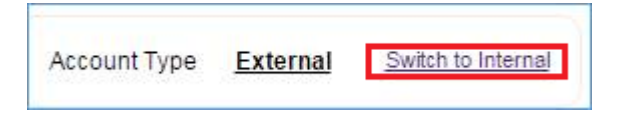

5. Enter the SPS internal password SPS3ducation! and click Continue.

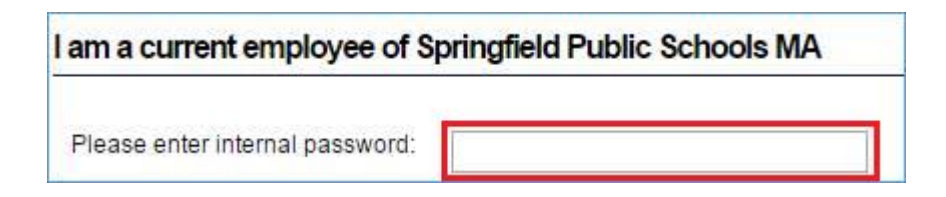

6. Click on Job Listings and all postings including internal should now be shown.

For questions related to the Candidate Portal or creating an account email recruitandhire@springfieldpublicschools.com